# SIEMENS

Siemens PLM Software

Greater China Technical Tips & News Hot Line:800-810-1970

2018-11-30

### Siemens PLM Software 技術技巧及新聞

歡迎流覽 《Siemens PLM Software 技術技巧及新聞》,希望它能成為 Siemens PLM Software 技術支援團隊將 Siemens PLM Software 最新產品更新,技術技巧及新聞傳遞給用戶的一種途徑

### Date: 2018/11/30

# Solid Edge Tips

### 1. Cloud 許可證錯誤, 無法登陸使用

#### 問題/症狀:

用戶無法登陸雲端的許可證。用戶的版本是: V109.0。當登陸的時候,錯誤資訊是: "There was a problem connecting to the internet." 但是所有的使用者的流覽器和電子郵 件都檢查過了, Internet 的連接沒有任何問題。

| I have a License file                                                 | Use this option if you have a cloud sign in and password. You must be connected to      |  |  |
|-----------------------------------------------------------------------|-----------------------------------------------------------------------------------------|--|--|
| I have an Activation Code                                             | the internet to sign in and run Solid Edge. Click OK to continue to the sign in page.   |  |  |
| I am Cloud enabled                                                    | To learn more about cloud enabled licensing, click the Help button, and then expand the |  |  |
| I have a License Server name                                          | Licensing Options chapter in the Solid Edge Installation and Licensing Guide.           |  |  |
| I have an Academic Code                                               |                                                                                         |  |  |
| <ul> <li>I need to visit the<br/>Siemens Licensing website</li> </ul> |                                                                                         |  |  |
| I want to use the Viewer<br>Mode / Free 2D Drafting                   | OK Cancel Help                                                                          |  |  |

### 解決方法:

使用者需要升級到 ST9 MP8 以及以上版本,或者使用 ST10 也可以解決這問題。當用戶 安裝/升級後,這問題就解決了。

# **Teamcenter Tips**

# 2. <u>如何查詢已安裝的 MRL 版本</u>

### 問題:

如何查詢已安裝的 MRL 版本?

### 方法**:**

登錄 TC, 在分類管理模組展開"Classification Root", 你會看見 MRL 分支。

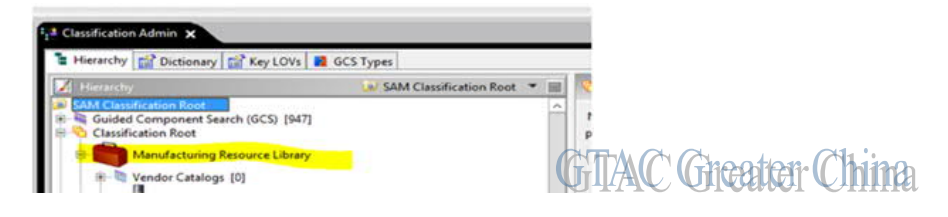

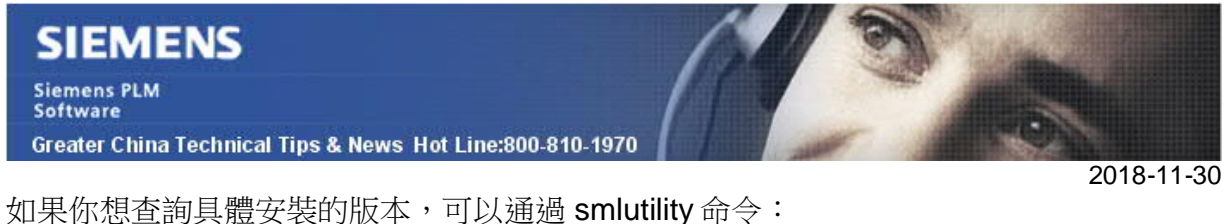

%TC\_ROOT%\bin\smlutility -get\_history -u -p -g

你將會看見版本資訊:

| C:\app\PLM\TC11\tc_root\tc_nenu>XTC_ROOTX\bin\snlutility<br>-p-<br>201709US1,2154 HM HENG HMRL !TOOLS IN !4,0 !U11000.2.0.20150715<br>201709US132203 HM ENG HMRL !MACHINES IN !4.0 !U11000.2.0.201507<br>20170905132212 HM ENG HMRL !FIXTURES IN !4.0 !U11000.2.0.201507<br>20170905132220 HM ENG HMRL !FIXTURES IN !4.0 !U11000.2.0.201507<br>20170905132220 HM ENG HMRL !RESOURCES IN !4.0 !U11000.2.0.201507<br>20170905132220 HM ENG HMRL !RESOURCES IN !4.0 !U11000.2.0.201507<br>20170905132220 HM ENG HMRL !RESOURCES IN !4.0 !U11000.2.0.201507<br>20170905132220 HM ENG HMRL !RESOURCES !N !4.0 !U11000.2.0.201507<br>20170905132220 HM ENG HMRL !RESOURCES !N !4.0 !U11000.2.0.201507<br>20170905132220 HM ENG HMRL !RESOURCES !N !4.0 !U11000.2.0.201507<br>20170905132220 HM !ENG !MRL !RESOURCES !N !4.0 !U11000.2.0.201507<br>20170905132220 HM !ENG !MRL !RESOURCES !N !4.0 !U11000.2.0.201507<br>20170905132220 HM !ENG !MRL !RESOURCES !N !4.0 !U11000.2.0.201507<br>20170905132220 HM !ENG !MRL !RESOURCES !N !4.0 !U11000.2.0.201507<br>20170905132220 HM !ENG !MRL !RESOURCES !N !4.0 !U11000.2.0.201507<br>20170905132220 HM !ENG !MRL !RESOURCES !N !4.0 !U11000.2.0.201507<br>20170905132220 HM !ENG !MRL !RESOURCES !N !4.0 !U11000.2.0.201507<br>20170905132220 HM !ENG !MRL !RESOURCES !N !4.0 !U11000.2.0.201507<br>2017090513220 HM !ENG !MRL !RESOURCES !N !4.0 !U110000.2.0.201507<br>2017090513220 HM !ENG !MRL !RESOURCES !N !4.0 !U110000.2.0.201507<br>2017090513220 HM !ENG !MRL !RESOURCES !N !4.0 !U110000.2.0.201507<br>2017090513220 HM !ENG !MRL !RESOURCES !N !4.0 !U110000.2.0.201507<br>201700 HM !ENG !MRL !N !!UN !!UN !!UN !!UN !!UN !!UN !!UN | -get_history -u≃infodba<br>115<br>1715 |
|----------------------------------------------------------------------------------------------------|----------------------------------------|
| 28178985132229 INH I ENGINELININGIN 14.81011888.2.8.2815                                                                                                    | 1715                                   |
| C:\app\PLM\TC11\tc_root\tc_menu>_                                                                                                    | GTAC Grootor Ching                     |
|                                                                                                    |                                        |

3. <u>布林值 True,在 My Teamcenter 檢視器和屬性中顯示不同的中文字</u>

元。

### 問題:

布林值"True"在屬性視窗中顯示中文字元"是"。

| ome 🗙 🔍 搜索                 |                          |
|----------------------------|--------------------------|
| 🀎 Home                     |                          |
| ⊿ 🔥 001395-gtac_item       |                          |
| ⊿ 🤌 001395/A;1-gtac_item   |                          |
| 📝 001395/A                 |                          |
| ▷ 📴 视图                     |                          |
| 8                          | 属性                       |
| 8g 零组件                     |                          |
| 数字签名状态: 无                  |                          |
| 是否可修改: ⑧ 是 〇 否             |                          |
| 是否可签出: 💿 是 🔾 否             |                          |
| 正的偏差变量可用性 ?: 💿 是 🔾 否       |                          |
| 版本: 🦂 001305/A:1-stac item | Contraction Character Ch |

而在 My Teamcenter 檢視器中顯示中文字元"真"。

|          | 芝 汇息 📔 評細信息 👗 影    | · 响分析 • 如 查看指 × ; JT 预览 • 流程历史记录 |
|----------|--------------------|----------------------------------|
| <u>^</u> | 🙉 001395-gtac i    | tem                              |
|          |                    |                                  |
|          | 吊规 []则国   坝日   王 副 |                                  |
|          | 猫还:                |                                  |
|          | 数字签名审计日志:          |                                  |
|          | 数字签名状态:            | - 2元                             |
|          | 整体式:               |                                  |
|          | 是变量零组件?:           |                                  |
|          | 是否为 VI ?:          |                                  |
|          | 是否可修改:             | 真                                |
| =        | 是否可签出:             | 真                                |
|          | 显示默认 ID:           | 没有值                              |
|          | 更改:                | 没有值                              |
|          | 正的偏差变量可用性?:        | 真                                |
|          | 流程阶段:              | CHEM CH Church Han CH1 !!        |
|          | 流程阶段列表:            |                                  |
|          | E                  | ▲ 001395-gtac_                   |

如何讓它也顯示為"是".

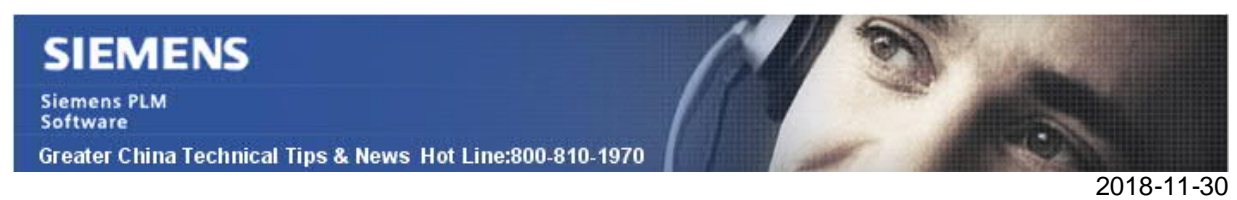

### 方法:

1. 轉到%TC\_ROOT%\lang\textserver\zh\_CN, 打開 tc\_text\_locale.xml。

修改下面的行:

| 🛛 C:\a   | apps\Siemens\Teamcenter11\lang\textserver\zh_CN\tc_te                                  |
|----------|----------------------------------------------------------------------------------------|
| 文件(F) 第  | 編(E) 搜索(S) 视图(V)格式(M)语言(L) 设置(T) 宏(O) 运行(R) 打<br>副 🐚 💫 🕞 🚔 🔏 🏠 🏗 🎘 🗢 🕊 🏙 🏪 🧐 🤏 🤫 🔤 🖼 🗐 |
| 🔚 tc_tex | t_locale.xm                                                                            |
| 345      | <key id="gk_dsplabel_str09">C</key>                                                    |
| 346      | <key id="gk dsplabel str10">C/E</key>                                                  |
| 347      | <key id="gk process name label">名称</key>                                               |
| 348      | processwindow.cxx                                                                      |
| 349      | <key gk="" id="gk logical true label'&gt; id=" label'="" logical="" true=""></key>     |
| 350      | value.cxx                                                                              |
| 351      | <pre><kev id="ak logical false label">@{</kev></pre>                                   |

修改為:

| 🎽 C:\    | apps\Siemens\Teamcenter11\lang\textserver\zh_CN\tc_text_lc                                |
|----------|-------------------------------------------------------------------------------------------|
| 文件(F) 😫  | 編編(E) 搜索(S) 视图(V) 格式(M)语言(L)设置(T)宏(O)运行(R)插件(P<br>🚽 🐚 💫 🕞 🔒 🔏 🛍 💼 📄 🥥 ⊄ 🛗 🎭 🔍 👒 🕵 🔂 🔂 🗐 🗊 |
| 🔚 to_tex | t_locale.xm                                                                               |
| 345      | <key id="gk_dsplabel_str09">C</key>                                                       |
| 346      | <key id="gk_dsplabel_str10">C/E</key>                                                     |
| 347      | <key id="gk_process_name_label">名称</key>                                                  |
| 348      | processwindow.cxx                                                                         |
| 349      | <pre><key id="gk_logical_true_label">是&lt;体取AC Gitestein Chi</key></pre>                  |

2.停止 Teamcenter Server Manager 服務。

3.從 %temp%\V\*\*\* 資料夾刪除共用記憶體。

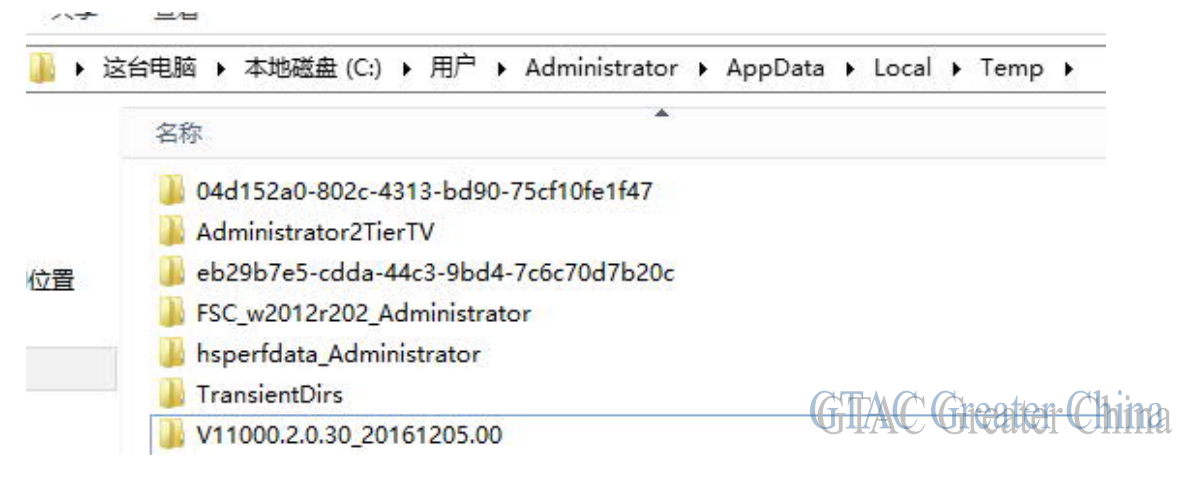

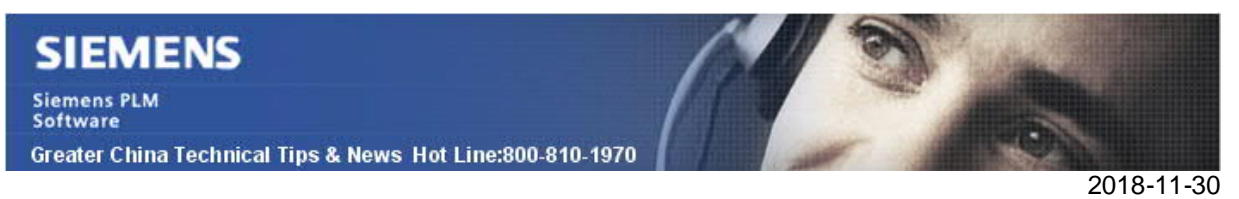

- 4.重新開機 Teamcenter Server Manager 服務。
- 5.中文字元顯示為"是"。

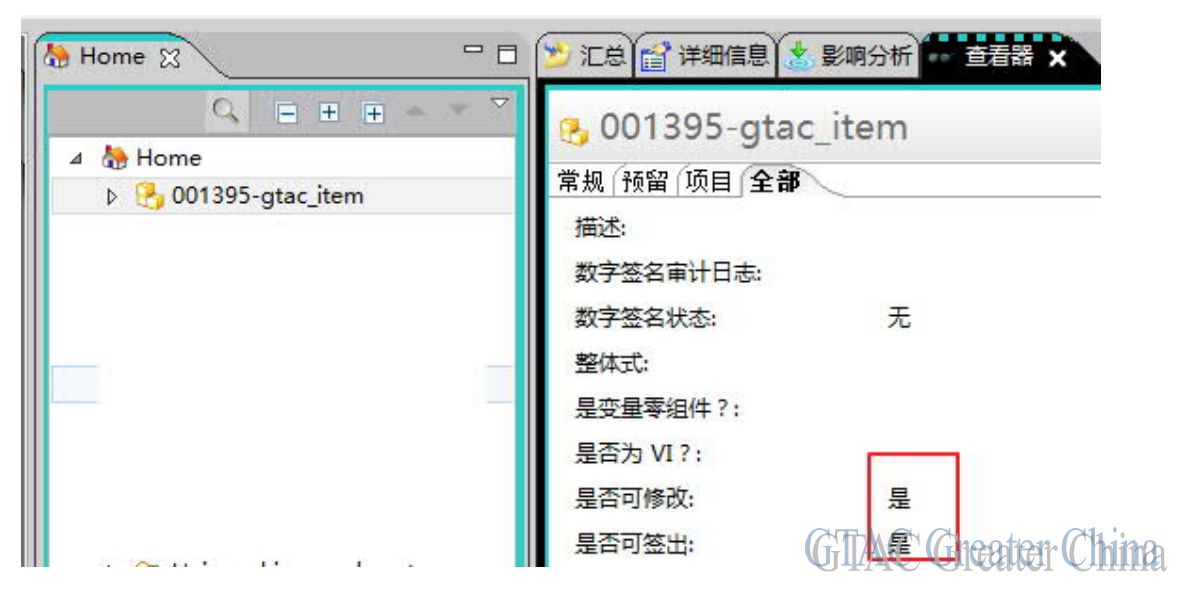

Greater China ME&S Service Team PRC Helpdesk (Mandarin): 800-810-1970/021-22086635 Taiwan Helpdesk (Mandarin): 00801-86-1970 HK Helpdesk (Cantonese): 852-2230-3322 Global Technical Access Center: <u>http://www.siemens.com/gtac</u> Siemens PLM Software Web Site: <u>http://www.plm.automation.siemens.com/zh\_cn/</u>

此e-mail newsletter 僅提供給享有產品支援與維護的Siemens PLM 軟體使用者。當您發現問題或希望棄訂,請發送郵件至 <u>helpdesk\_cn.plm@siemens.com</u>聯繫,如棄訂,請在標題列中注明"棄訂"